ОРЛЁНОК

### Положение о конкурсе на обучение по тематической дополнительной общеразвивающей программе «Фестиваль детских игровых программ «ИгроБУМ», реализуемой на базе ФГБОУ ВДЦ «Орлёнок» в рамках 12 смены 2025 года (30 октября – 19 ноября)

Настоящее Положение определяет порядок и сроки проведения в 2025 году конкурса на обучение по тематической дополнительной общеразвивающей программе «Фестиваль детских игровых программ «ИгроБУМ» (далее – Конкурс), реализуемой в рамках 12 смены 2025 года (30 октября – 19 ноября).

Организаторами Конкурса являются ВДЦ «Орлёнок» и Автономная некоммерческая организация Центр социально-образовательных инициатив «Со-Действие».

Участникам Конкурса необходимо внимательно познакомиться с Положением о Конкурсе. Подача заявки на Конкурс предусматривает согласие участника со всеми пунктами Положения.

Организатор Конкурса оставляет за собой право вносить изменения в Положение, вызванные различными обстоятельствами.

Настоящее Положение подлежит открытой публикации на официальном сайте ВДЦ «Орлёнок» <u>www.center-orlyonok.ru</u> и сайте Партнёра <u>http://www.so-deystvie74.ru/</u> с момента его утверждения.

Участие в Конкурсе бесплатное.

### 1. Участники Конкурса и сроки проведения

1.1. Категория участников:

- детские и молодёжные общественные объединения и организации социально-педагогической направленности (лидерские, волонтёрские, вожатские и т.д.);

- игровые детские творческие коллективы и объединения, функционирующие на базе государственных и муниципальных образовательных организаций и организаций дополнительного образования,

формирующие делегации и детские команды из числа подростков 13-16 лет, демонстрирующих успехи и достижения в творческом и социокультурном направлениях деятельности, имеющих опыт разработки и проведения досуговых, развлекательных и игровых программ, организации игрового взаимодействия сверстников.

В Конкурсе принимают участие граждане РФ и иностранные граждане, проживающие на территории РФ.

Участие в данном конкурсе только коллективное. Количество участников в коллективе – от 3 до 10 человек. Допускается заменить участников после подведения итогов конкурса по уважительной причине (не более 30% участников от первоначальной заявки).

1.2. Для участия в Конкурсе претендент должен подготовить и представить следующие материалы:

1) Портфолио, в которое входят достижения в организаторской, лидерской,

ОРЛЁНОК

социально значимой, волонтёрской и проектной деятельности на региональном, всероссийском и международном уровнях за 2023-2025 гг.

2) Выполненное конкурсное задание. Первое обязательное задание видеоролик конкурсно-игровой программы, посвященный 80-летию победы в Великой Отечественной войне. Второе обязательное задание – разработка каждым участником коллектива индивидуального игрового проекта «Живи играючи!», который должен включать описание авторской или адаптированной игры с участием 15-100 человек по одному из направлений. Все файлы конкурсного задания необходимо заархивировать в одну папку и загрузить папку в АИС Орлёнок. Ссылку на видеоролик также необходимо загрузить в АИС Орлёнок.

Участие в Конкурсе возможно только при условии выполнения конкурсного задания. Портфолио коллектива может быть не представлено.

1.3. Присланные конкурсные документы не возвращаются и не рецензируются. Претендент несёт ответственность за подлинность предоставляемых материалов. Демонстрация, апелляция конкурсных заданий и разбор ошибок не предусматривается.

1.4. Документы, присланные на Конкурс, оцениваются в соответствии с критериями и баллами, указанными в данном Положении. Рейтинг участников составляется на основе набранных баллов.

1.5. Приём конкурсных документов осуществляется через Автоматизированную информационную систему (далее – АИС Орлёнок) <u>https://admin-orlyonok.ru/Account/Register</u> и завершается 12 сентября 2025 года (включительно).

Подробная инструкция по работе в АИС Орлёнок находится в Приложении 1. Просим подавать заявки в строгом соответствии с данной инструкцией.

Обращаем внимание, что для подачи заявки на Конкурс необходим компьютер или ноутбук, мобильной версии АИС Орлёнок нет.

По вопросам технической поддержки обращаться по телефону: 8(86167) 91-584 или по электронной почте <u>konkurs@orlyonok.ru</u>.

**ВАЖНО!!!** Коллективная заявка оформляется руководителем коллектива через свой личный кабинет в АИС Орлёнок (все материалы в данном случае загружает руководитель коллектива, участники только создают личный кабинет и подтверждают участие в коллективе).

1.6. Работа конкурсной комиссии с документами осуществляется в период с 13 сентября по 22 сентября 2025 года (включительно) и завершается публикацией на официальном сайте ВДЦ «Орлёнок» рейтинга всех участников Конкурса, на основании которого определяются победители Конкурса и резерв (участники Конкурса, не вошедшие в квоту победителей, но расположенные в рейтинге сразу после победителей). В списке победителей будет содержаться подробная инструкция по работе в АИС Орлёнок победителями Конкурса.

1.7. В период с 23 сентября по 27 сентября 2025 года победители Конкурса

## ОРЛЁНОК

(при достижении 14 лет) или их родители (законные представители) должны подтвердить своё участие/неучастие в тематической дополнительной общеразвивающей программе «Фестиваль детских игровых программ «ИгроБУМ» через личный кабинет АИС Орлёнок. Инструкция по работе в АИС Орлёнок будет опубликована в конце списка победителей.

В случае отказа от участия или отсутствия подтверждения со стороны победителя Конкурса в обозначенные сроки, организатор допускает к участию в тематической дополнительной общеразвивающей программе «Фестиваль детских игровых программ «ИгроБУМ» участников из числа резерва.

Участники тематической дополнительной общеразвивающей программы «Фестиваль детских игровых программ «ИгроБУМ» обязаны прибыть в ВДЦ «Орлёнок» 30 октября и пробыть весь период обучения до 19 ноября 2025 года.

1.8. До 16 октября 2025 года победители Конкурса указывают в АИС Орлёнок информацию о прибытии и отъезде.

### 2. Требования к Портфолио

2.1. Портфолио включает в себя копии достижений в организаторской, лидерской, социально значимой, волонтёрской и проектной деятельности на региональном, всероссийском и международном уровнях за 2023-2025 гг. Дипломы и грамоты иных тематических направленностей не рассматриваются и будут отклонены оператором АИС Орлёнок. Формат загружаемых файлов – JPEG.

2.2. Критерии оценки достижений:

- международный уровень – 5 баллов;

- всероссийский уровень – 4 балла;

- региональный/межрегиональный уровень – 3 балла.

По каждому уровню руководитель может загрузить до 4-х достижений (как индивидуальных, так и коллективных).

Отсутствие портфолио не является препятствием к тому, чтобы стать победителем Конкурса.

ВАЖНО!!! Обязательно проверьте, прикрепились ли достижения к сформированной заявке.

### 3. Требования к конкурсному заданию

3.1. В качестве конкурсного задания необходимо предоставить сценарий конкурсно-игровой программы с видеороликом о его проведении, а также разработку каждым участником коллектива индивидуального игрового проекта «Живи играючи!», который должен включать описание авторской или адаптированной игры с участием 15-100 человек по одному из направлений.

ВАЖНО!!! Сценарий игры и индивидуальные игровые проекты «Живи играючи!» необходимо объединить в одну папку и заархивировать её в формате \*ZIP. Видео о проведении конкурсно-игровой программы необходимо выложить на любом доступном видеохостинге (Облако, Диск, ВКонтакте, Одноклассники). В АИС Орлёнок указываются только ссылки на видео и загружается архивная папка!

## ОРЛЁНОК

Само видео загружать в АИС Орлёнок не надо.

3.2. Требования к конкурсному заданию:

3.2.1. Видеоролик, демонстрирующий качество организации и проведения разработанной игровой программы, может в себя включать:

- видеофрагменты проведения игровой программы с демонстрацией этапов её проведения и актёрского мастерства ведущих;

- видеофрагменты работы различных групп организаторов (в том числе, на этапе подготовки);

- отзывы участников игровой программы.

В ролике должны присутствовать все участники, заявленные на Конкурс. Продолжительность видеоролика не более 10 минут. Допускается любительский формат, если сохраняется хороший звук и картинка.

В АИС Орлёнок сам файл видео загружать не надо. Видео необходимо разместить на любом доступном видеохостинге (Облако, Диск, ВКонтакте, Одноклассники). Аккаунт, где размещено видео, должен быть открыт и доступен для любых пользователей на протяжении всего конкурса.

3.2.3. Разработка индивидуального игрового проекта «Живи играючи!», должна включать описание авторской или адаптированной игры с участием 15-100 человек по одному из следующих направлений:

- «Игры нашего двора»;

- «Игры с залом» (массовые игры);

- «Народные игры»;

- «Настольные игры»;

- «Посиделочные игры» (игры в помещении).

Описание проекта должно содержать следующие разделы (Приложение):

- название игры;
- авторство игры;

- направленность игры;

- требования к подготовке и проведению игры;

- правила игры;

- необходимые сопутствующие материалы;

- иллюстрация к игре.

Каждый игровой проект предоставляется в PDF-формате, шрифт Times New Roman, размер шрифта - 12 кегль, междустрочный интервал - полуторный (1,5).

3.3. Конкурсное задание может быть максимально оценено в 100 баллов по следующим критериям:

А) Видеоролик (до 40 баллов):

- соответствие содержания игровой программы 80-летию победы в Великой Отечественной войне;

- выраженность ключевой идеи игровой программы, наличие игровых ролей;

- активность участников программы, уровень заинтересованности;

- уровень организаторского и актёрского мастерства.

Каждый критерий максимально оценивается в 10 балов, из которых:

- 7-10 баллов - критерий представлен в полной мере;

## ОРЛЁНОК

- 4-6 баллов – критерий представлен на достаточном уровне;

- 1-3 балла – критерий слабо представлен.

Б) Индивидуальный игровой проект «Живи играючи!» (до 60 баллов из расчёта среднеарифметической оценки игровых проектов всех участников заявки):

- степень самостоятельности подростка при разработке проекта (описание готовой игры, модифицированный вариант или авторская разработка);

- соответствие игры заявленной тематике;

- оригинальность идеи;

- наличие авторских иллюстраций к игре;

- соответствие разработки заявленным организационным условиям игры;

- качество оформление проекта в соответствии с требованиями.

3.4. Каждую работу оценивает комиссия, состоящая из трёх экспертов. В состав конкурсной комиссии входят:

- Шилков Дмитрий Алексеевич, автор-разработчик, руководитель тематического проекта социально-педагогической направленности «Фестиваль детских игровых программ «ИгроБУМ», заместитель директора МОУ «ИТ – лицей Привилегия», кандидат педагогических наук (председатель Конкурсной комиссии).

- Кисляков Алексей Вячеславович, эксперт тематического проекта социальнонаправленности «Фестиваль игровых программ педагогической детских директор Некоммерческого партнерства «Центр содействия «ИгроБУМ», распространению методов активного воспитания», кандидат педагогических наук, доцент, руководитель Всероссийского фестиваля образовательного кино «Взрослеем вместе».

- Савельев Михаил Ильич, МОУ «Образовательный центр №1» Сосновского муниципального района, специалист высшей квалификационной категории, победитель Всероссийского конкурса лидеров и руководителей детских и молодежных общественных объединений «Лидер XXI века» (2012 г.), победитель Всероссийского конкурса «Воспитать человека» (2019 г.), победитель Всероссийского конкурса педагогических работников дополнительного образования «Сердце отдаю детям» (2020, 2022 гг.).

Итоговый балл за выполнение конкурсного задания вычисляется АИС Орлёнок по специальной формуле, учитывая оценку каждого эксперта.

3.5. Конкурсная комиссия имеет право в случае необходимости запрашивать у участников дополнительные материалы или разъяснения, касающиеся конкурсного задания.

### 4. Подведение итогов Конкурса

4.1. Итоговое количество баллов за участие в Конкурсе определяется совокупностью оценок за портфолио и выполнения конкурсного задания. Победителями объявляются коллективы, набравшие наибольшее количество баллов.

4.2. При одинаковом количестве балов победителем объявляется коллектив, который представил конкурсные документы в более ранний срок.

4.3. Победитель Конкурса получает бесплатную путёвку в ВДЦ «Орлёнок» для участия в тематической дополнительной общеразвивающей программе «Фестиваль детских игровых программ «ИгроБУМ». Оплата проезда и сопровождение победителей Конкурса осуществляется за счёт направляющей стороны (родителей или законных представителей).

4.4. Победитель Конкурса может стать участником дополнительной общеразвивающей программы, проводимой на базе ФГБОУ ВДЦ «Орлёнок», только один раз в календарный год.

4.5. Организатор Конкурса размещает информацию о его результатах на официальном сайте <u>www.center-orlyonok.ru</u>

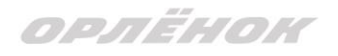

### Структура описания игрового проекта «ЖИВИ ИГРАЮЧИ»

| Автор Проекта                                     | Указывается фамилия, имя, отчество ребенка – участника смены, возраст,<br>город и регион проживания, название школы                                                                                                    |
|---------------------------------------------------|----------------------------------------------------------------------------------------------------|
| Название игры                                     |                                                                                                    |
| Направленность игры<br>(выбрать из предложенного) | <ul> <li>«Игры нашего двора»</li> <li>«Игры в зале»</li> <li>«Народные игры»</li> <li>«Настольные игры»</li> <li>«Игры в непогоду, посиделочные игры»</li> </ul>                                                                           |
| Источник и авторство<br>игры                      | Указывается источник и автор взятой за основу проекта игры (если есть<br>такая возможность). В случае, если игра доработана или адаптирована<br>ребенком, указывается его авторство.                                                       |
| Число участников<br>игры                          | Минимальное количество:<br>Максимальное количество:                                                                                                    |
| Продолжительность<br>игры                         | Требуемое время на подготовку<br>Минимальная продолжительность игры<br>Максимальная продолжительность игры                                                                                                    |
| Требования к<br>пространству<br>организации игры  | Указывается открытая площадка (улица) или закрытое пространство<br>(помещение) требуется для игры. Минимальная площадь, наличие<br>дополнительных объектов. При возможности рисуется схема игровой<br>площадки (поля).                     |
| Правила игры                                      | В краткой форме указывается последовательность действий ведущего и<br>играющих, обозначаются этапы проведения игры. Если игра цикличная<br>(повторяющаяся), то указываются изменения в поведении игроков для<br>каждого нового этапа игры. |
| Сопутствующие<br>материалы для игры               | Указываются дополнительные материалы и реквизит, которые необходимы<br>или могут понадобиться для проведения игры.                                                                                                    |
| Иллюстрация игры                                  | Прикрепляется рисунок, иллюстрирующий основную идею данной игры.                                                                                                    |

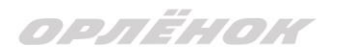

## СОГЛАСИЕ на использование и обработку персональных данных

|                      |                      | đ                               | РИО родителя или зак                                                          | онного представителя                                        |                 |                        |        |
|----------------------|----------------------|---------------------------------|-------------------------------------------------------------------------------|-------------------------------------------------------------|-----------------|------------------------|--------|
| паспорт              |                      |                                 | , выдан                                                                       |                                                             |                 |                        | _      |
|                      | серия                | номер                           | _                                                                             | когда, кем                                                  |                 |                        |        |
|                      |                      |                                 |                                                                               |                                                             |                 |                        | _      |
|                      |                      |                                 |                                                                               |                                                             |                 |                        |        |
| в случае опе         | сунства / попе       | UNTAIL CTDO MCODOTI D           |                                                                               |                                                             | <br>существляет | ся опека или попеч     | -      |
|                      |                      | чительства указать р            | еквизиты документа,                                                           | на основании которого ос                                    |                 | en oneka nim none      | чител  |
|                      |                      | читсльства указать р            | алрес про                                                                     | мивания                                                     |                 |                        | -<br>- |
| являющи              | йся роди             | гелем (законн                   | адрес про<br>ым представит                                                    | живания<br>елем) ребенка                                    |                 |                        | -<br>- |
| являющи              | йся роди             | гелем (законн                   | адрес про<br>адрес про<br>ым представит                                       | живания<br>елем) ребенка                                    |                 |                        | -<br>- |
| являющи              | йся роди             | гелем (законн                   | еквизиты документа,<br>адрес про<br>ЫМ ПРЕДСТАВИТ<br>фамилия, имя, о          | живания<br>елем) ребенка<br>гчество ребенка                 |                 |                        | -<br>- |
| являющи              | йся роди             | гелем (законні<br>ьство о рожде | адрес про<br>адрес про<br>ым представит<br>фамилия, имя, о                    | живания<br>елем) ребенка<br>гчество ребенка                 | ыдан            |                        |        |
| являющи<br>паспорт ( | йся роди<br>свидетел | гелем (законня<br>ьство о рожде | еквизиты документа,<br>адрес про<br>ым представит<br>фамилия, имя, о<br>ении) | живания<br>елем) ребенка<br>гчество ребенка<br>, В<br>номер | ыдан            | <br><br><br>когда, кем | _<br>_ |

адрес проживания

на основании Семейного кодекса РФ и Федерального закона от 27.07.2006 г. № 152-ФЗ «О персональных данных» даю согласие на обработку своих персональных данных и персональных данных ребенка (далее Ребенок) федеральному государственному бюджетному образовательному учреждению «Всероссийский детский центр «Орленок» (далее Центр), расположенному по адресу: 352842, Россия, Краснодарский край, Туапсинский район, в связи с направлением Ребенка в ВДЦ «Орленок» для обучения по реализуемой в Центре образовательной программе.

Перечень своих персональных данных, на обработку которых даю согласие: фамилия, имя, отчество, серия и номер паспорта, сведения о выдаче паспорта, включая дату выдачи и код подразделения, место регистрации и место фактического проживания, номер домашнего и мобильного телефона, место работы, занимаемая должность, номер служебного телефона, дополнительные данные, которые я сообщил(а) в заявлении, договоре, других заполняемых мною документах.

Перечень персональных данных Ребенка, на обработку которых даю согласие: фамилия, имя, отчество, школа, класс, домашний адрес, дата регистрации по месту проживания, дата рождения, место рождения, серия и номер паспорта (свидетельства о рождении), сведения о выдаче паспорта (свидетельства о рождении), включая дату выдачи и код подразделения, серия и номер миграционной карты, вида на жительство, разрешения на временное проживание, телефон, адрес электронной почты, результаты участия Ребенка в различных олимпиадах, смотрах, конкурсах, соревнованиях и т.п., сведения о размере одежды, сведения о состоянии здоровья, дополнительные данные, которые я сообщил (а) в заявлении, договоре, других заполняемых мною документах.

Вышеуказанные персональные данные представлены с целью: использования ФГБОУ ВДЦ «Орленок» для формирования образовательным учреждением единого банка данных контингента детей в целях осуществления образовательной деятельности, индивидуального учета результатов усвоения детьми образовательных программ, хранения в архивах сведений об этих результатах; фото и видео съемки моего ребенка во время участия в образовательных программах и проектах, реализуемых в ФГБОУ ВДЦ «Орленок»; использования фото, видео и информационных материалов для коммерческих, рекламных и промо целей, связанных с

ОРЛЁНОК

деятельностью ФГБОУ ВДЦ «Орленок»; использования при наполнении информационных ресурсов – сайта образовательного учреждения www.center-orlyonok.ru и печатных СМИ.

Я даю разрешение на безвозмездное использование фото- и видеоматериалов, а также других информационных материалов с участием моего ребенка во внутренних и внешних коммуникациях, фотографии и изображение могут быть скопированы, представлены и сделаны достоянием общественности или адаптированы для использования любыми СМИ и любым способом, в частности в рекламных буклетах и во всех средствах массовой информации, ТВ, кинофильмах, видео, в Интернете, листовках, почтовых рассылках, каталогах, постерах, промо статьях, рекламной кампании, на упаковке, и т.д. при условии, что произведенные фотографии и видео не нанесут вред достоинству и репутации моего ребенка.

С вышеуказанными персональными данными могут быть совершены следующие действия: сбор, систематизация, накопление, автоматизированная обработка, хранение, уточнение (обновление, изменение), использование, передача вышеуказанных данных по запросу вышестоящей организации, по письменному запросу уполномоченных организаций, обезличивание и уничтожение персональных данных.

Я даю согласие на передачу всего объема персональных данных: в архив учреждения и (при необходимости) в другие архивы для хранения; транспортным компаниям; туристским и страховым компаниям; миграционной службе; медицинским и лечебным организациям и учреждениям; иным юридическим и физическим лицам – исключительно для нужд обеспечения участия Ребенка в образовательных программах (при обязательном условии соблюдения конфиденциальности персональных данных), а также на блокирование и уничтожение персональных данных.

Я согласен (-cна), что обработка персональных данных может осуществляться как с использованием автоматизированных средств, так и без таковых.

Данное согласие действует на весь период пребывания Ребенка в ФГБОУ ВДЦ «Орленок» и срок хранения документов в соответствии с архивным законодательством.

Я оставляю за собой право отозвать настоящее согласие, письменно уведомив об этом ФГБОУ ВДЦ «Орленок». В случае получения моего письменного заявления об отзыве настоящего согласия ФГБОУ ВДЦ «Орленок» обязан прекратить обработку или обеспечить прекращение обработки персональных данных и уничтожить или обеспечить уничтожение персональных данных в срок, не превышающий 30 дней с даты поступления указанного отзыва. Об уничтожении персональных данных ФГБОУ ВДЦ «Орленок» обязан уведомить меня в письменной форме.

«\_\_\_\_» \_\_\_\_\_ 202\_\_\_ г.\_\_\_\_/ \_\_\_\_ Фамилия, инициалы

ОРЛЁНОК

### Приложение 1

# Инструкция по работе в Автоматизированной информационной системе ФГБОУ ВДЦ «Орлёнок»

### 1. Регистрация/вход в систему. Заполнение профиля

Вход в Автоматизированную информационную систему ВДЦ «Орлёнок» осуществляется по ссылке <u>http://orlyonok.admin.pba.su/Account/Register</u>

Уважаемые руководители коллективов! Если вы и ваши дети уже регистрировались в АИС Орлёнок, то вам не надо проходить регистрацию, вы просто входите в систему, используя логин и пароль. Если вы по какой-то причине потеряли/забыли данные для входа, то напишите запрос на почту konkurs@orlyonok.ru, указав ФИО и субъект РФ и мы восстановим вам доступ.

Большая просьба передать инструкцию детям/родителям детей, т.к. они не смогут корректно зарегистрироваться и подтвердить участие в коллективе без этой инструкции.

При первом входе пользователю необходимо зарегистрироваться в системе, нажав на кнопку «Регистрация» (Рисунок 1).

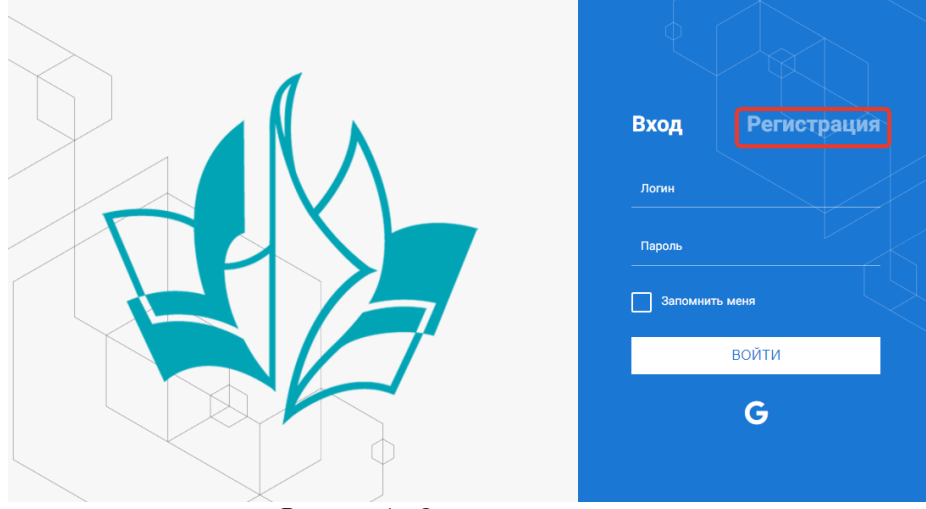

Рисунок 1- Окно входа в систему

В окне регистрации заполнить поля формы и нажать кнопку «Отправить».

В дальнейшем для входа в систему необходимо будет ввести логин (зарегистрированная почта), пароль и нажать кнопку «Войти».

Обращаем внимание, что система не предполагает восстановление пароля. Поэтому необходимо запомнить логин (адрес электронной почты) и пароль, указанные при регистрации.

После успешной регистрации в системе необходимо выбрать профиль. Участники коллектива регистрируется под профилем «Ребёнок», а для подачи коллективной заявки необходимо зайти под профилем «Руководитель коллектива». (Рисунок 2).

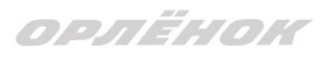

| Выберите профиль:       |
|-------------------------|
| Соискатель на должность |
| вожатого                |
| Руководитель коллектива |
| Ребенок                 |

Рисунок 2 – Выбор профиля

В открывшемся окне профиля необходимо заполнить все поля, а также загрузить заполненное согласие на использование и обработку персональных данных и своё фото. После заполнения полей необходимо нажать на кнопку «Сохранить и закрыть» (Рисунок 3).

| Профиль ребенка               | E E                     | ×  |
|-------------------------------|-------------------------|----|
| < → <i>C</i> =                | Сохранить и закр        | ыт |
| ОСНОВНОЕ ТЕЛЕФОНЫ ЭЛЕКТРОННАЯ | точта                   |    |
| Φ                             | милия* Башимакова       |    |
|                               | Имя Софья               |    |
| 01                            | ество                   |    |
| Дата ро:                      | дения* Б                |    |
| Гражд                         | HCTEO Beegurte anavenue |    |
| Øore                          | рафия                   |    |
|                               | Пол * Мужской •         |    |
|                               | Адрес                   |    |
|                               | Класс                   |    |
| Пол                           |                         |    |

Рисунок 3 – Заполнение профиля

## 2. Создание коллектива.

Внимание!!! В каждом положении указано определённое количество человек, которое может принимать участие в коллективе и конкурсе. Если у руководителя есть несколько коллективов (например, младший, средний, старший составы), то необходимо создавать разные коллективы. Они могут иметь одно название, но в скобках просим указать отличительный признак (например, возраст).

Выбрать в пункте меню строку «Коллектив», в открывшемся окне нажать значок «+» (Рисунок 4).

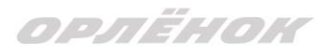

| 🗮 🔬 АИС Орлён                                            | нок          |            |   |   |       |   |
|----------------------------------------------------------|--------------|------------|---|---|-------|---|
| 🙏 Коллектив                                              | $\checkmark$ | X          |   |   |       |   |
| 🕼 Заявка коллектива                                      | <b>.</b>     |            | • | X | EXCEL | • |
| 🗐 Документы 🔷 🗠                                          | Руководитель | коллектива |   |   |       | T |
| <ul><li>✿ Портфолио</li><li>☆ Конкурсные задан</li></ul> |              |            |   |   |       |   |

Рисунок 4 – Создание коллектива

В открывшемся окне необходимо заполнить все поля во вкладке «Основное». Обратите внимание, что в строке «Количество участников» необходимо указать то количество участников, которое принимает участие в конкурсе и готово приехать в «Орлёнок» в случае победы. Количество участников коллектива не должно противоречить количеству человек в коллективе, указанных в Положении. После заполнения полей необходимо нажать на кнопку «Сохранить» (Рисунок 5).

| K        | оллектив                             |                         |             |                     |
|----------|--------------------------------------|-------------------------|-------------|---------------------|
| ¢        | → <b>2</b> =                         |                         | сохранить   | СОХРАНИТЬ И ЗАКРЫТЬ |
| 00       | НОВНОЕ УЧАСТНИКИ КОЛЛЕКТИ            | 1BA                     |             |                     |
| <b>S</b> | Полное название коллектива           | Вокальный ансамбль "Гол | юса России" |                     |
| <b>A</b> | Дата основания <sup>●</sup>          | 03.02.2010              |             |                     |
| SMA      | Количество участников                | 6                       |             |                     |
| <b>A</b> | Возраст участников коллектива.<br>от | 11                      |             |                     |
| <b>"</b> | Возраст участников коллектива<br>до  | 16                      |             |                     |
| Salt     | Субьект РФ                           | Костромская область     |             | ≡ ×                 |
| ø        | Населённый пункт                     | г. Кострома             |             |                     |

### Рисунок 5 – Информация о коллективе

После сохранения данных в данном окне появится кнопка «Добавить участников коллектива» (Рисунок 6). К этому моменту все дети коллектива должны зарегистрироваться в АИС «Орлёнок» (см. пункт 1. Регистрация/вход в систему. Заполнение профиля).

| рлёнок                                           |                                                                                                    |
|--------------------------------------------------|----------------------------------------------------------------------------------------------------|
| Коллектив                                        |                                                                                                    |
| 🔶 🔶 🎜 📼 добавить                                 | частников коллектива Сохранить и закрыть                                                                                                    |
| ОСНОВНОЕ УЧАСТНИКИ КОЛЛЕКТ                       | SA CONTRACTOR OF CONTRACTOR OF C |
| Полное название коллектива                       | Вокальный ансамбль "Голоса России"                                                                                                    |
| Дата основания <sup>®</sup>                      | 03.02.2010                                                                                                    |
| Количество участников                            | 6 <b>*</b>                                                                                                    |
| Возраст участников коллектива от от              | 11                                                                                                    |
| Возраст участников коллектива <sub>е</sub><br>до | 16                                                                                                    |
| Субьект РФ                                       | Костромская область 📃 🗴                                                                                                    |
| Населённый пункт                                 | г. Кострома                                                                                                    |

Рисунок 6 – Кнопка «Добавить участников коллектива»

## 3. Добавление участников коллектива.

Для того чтобы добавить в созданный коллектив участников, необходимо, чтобы каждый ребёнок самостоятельно зарегистрировался в АИС «Орлёнок» под профилем «Ребёнок». После того, как руководитель коллектива убедится, что все его дети зарегистрированы в системе, можно продолжать работу в АИС.

В пункте меню «Коллектив» необходимо нажать на кнопку «Добавить участников коллектива» (Рисунок 6).

Добавить участников коллектива можно из общего списка, впечатав фамилию участника в строку поиска (Рисунок 7).

|   |       |                             |           |                   |               |         |                    | 👻 ВЫБРАТ         |   |
|---|-------|-----------------------------|-----------|-------------------|---------------|---------|--------------------|------------------|---|
| + | ø (   |                             | L - Поиск | ×                 |               |         |                    |                  |   |
| D | Фотог | ФИО Т                       | Пол 🍸     | Дата рождения 🛛 🍸 | Гражданство 🔻 | Класс Т | Положение Т        | Иностранный язык |   |
| 0 | 0     | Жуков Егор                  | *Мужской  | 13.08.2005        | Россия        | 11      | *Без особенностей  |                  |   |
|   | 0     | Воробьева Юля Александровна | *Женский  | 12.07.2005        | Россия        | 5       | *Без особенностей  | Английский       |   |
| D | 0     | Андреева Кристина           | *Женский  | 19.04.2005        | Россия        | 6       | *Без особенностей  |                  |   |
| 0 | 0     | Пушкин Александр Сергеевич  | *Мужской  |                   |               | 1       |                    |                  | l |
| 0 | 0     | Тестов Ярослав              | *Мужской  | 16.07.2009        |               | 2       | *Из неполной семьи |                  |   |
|   | 0     | Иванова Елена Ивановна      | *Женский  | 25.07.2004        |               | 7       | *Без особенностей  |                  |   |
|   | 0     | Куролесов Макар Олегович    | *Мужской  | 06.06.2000        |               |         |                    |                  |   |
| D | 0     | Звенигора Антон             | *Мужской  |                   |               |         |                    |                  |   |

Рисунок 7 – Поиск и добавление участников коллектива

## 4. Подтверждение ребёнком участия в коллективе.

Участнику коллектива необходимо зайти в свой профиль и в строке меню «Мои коллективы» нажать кнопку «Приглашения» (Рисунок 8).

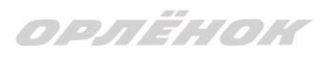

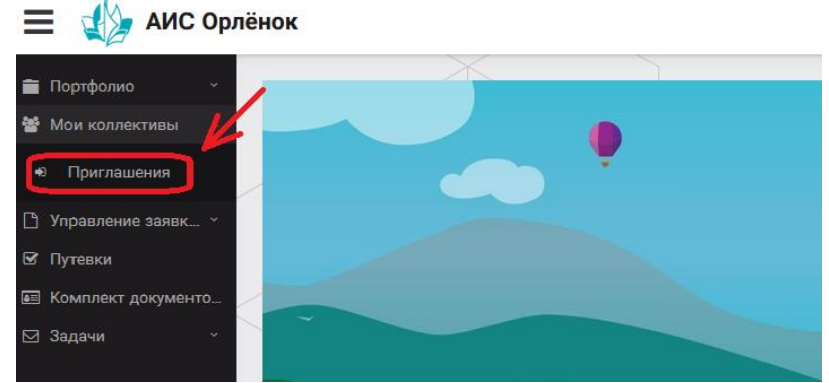

Рисунок 8 – Подтверждение участия в коллективе

В открывшемся окне необходимо дважды нажать на строку с ФИО ребёнка

| 💼 Портфолио 🗸                   | I I I I I I I I I I I I I I I I I I I |  |
|---------------------------------|---------------------------------------|--|
| 🖀 Мои коллективы 🗠              |                                       |  |
| <ul> <li>Приглашения</li> </ul> | Ребенок                               |  |
| 🗅 Управление заявк 👻            | ФИО участника коллектива              |  |
| 🗹 Путевки                       | •                                     |  |
| 🖭 Комплект документо            |                                       |  |
| 🖂 Задачи 🗸 🖌                    |                                       |  |
|                                 | Рисунок 9                             |  |

После чего откроется следующее окно «Ребёнок в коллективе» (Рисунок 10). Необходимо нажать на кнопку «Подтвердить добавление в коллектив».

| 📃 🐠 АИС Орлёнок                                       |                                            |
|-------------------------------------------------------|--------------------------------------------|
| <ul> <li>Портфолио</li> <li>Мои коллективы</li> </ul> | Ребенок в коллективе                       |
| • Приглашения Ребенок                                 | 🔶 🔶 🔁 🔤 подтвердить добавление в коллектив |
| 🕒 Управлёние заявк 👻 🚺 Ру                             | Коллектив Название коллектива              |
| 🗹 Путевки                                             |                                            |
| 📧 Комплект документо                                  | Заявка подтверждена 🗌                      |
| 🖂 Задачи 🛛 🔪                                          | 10 D C"                                    |

Рисунок 10 – Ребёнок в коллективе

Это очень важный момент, без подтверждения участия ребёнок не сможет получить путёвку.

## 5. Загрузка конкурсных материалов

Обращаем внимание, что в инструкции в качестве примера используется личный кабинет индивидуального участника. Руководитель коллектива проходит аналогичные шаги и действия в своём личном кабинете.

## 5.1. Достижения

1. Выбрать в пункте меню «Портфолио» строку «Достижения». И в открывшемся окне нажать на значок «+» (Рисунок 11).

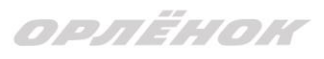

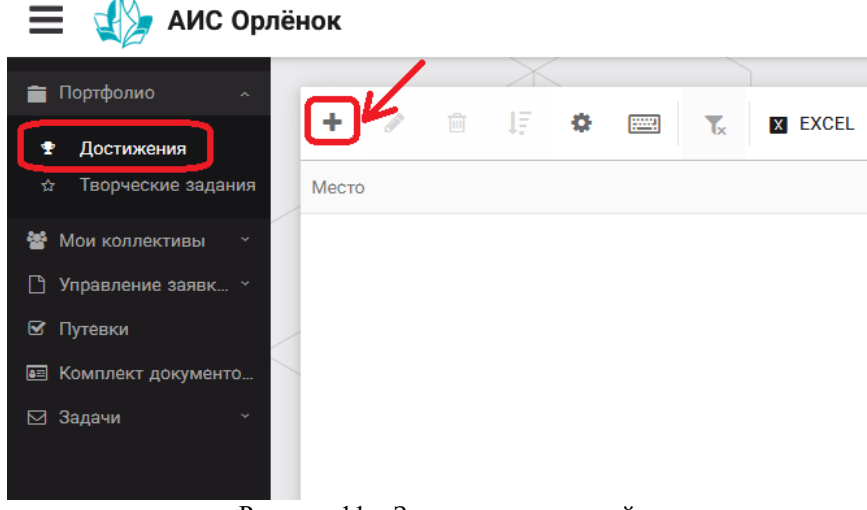

Рисунок 11 – Загрузка достижений

2. В открывшемся окне «Мастер – Портфолио» необходимо последовательно пройти все шаги, заполнив соответствующие поля.

Шаг 1: заполнение названия достижения и загрузка отсканированного достижения. Если результаты опубликованы на каком-либо интернет ресурсе, то вы можете указать ссылку (Рисунок 12).

В поле «Название конкурса из диплома/грамоты» необходимо указать полное наименование (например, «Муниципальный этап Всероссийского конкурса «Самый умный»).

После заполнения полей необходимо нажать кнопку «Далее».

| Мастер - Портфолио                      |         |         | I        |        |
|-----------------------------------------|---------|---------|----------|--------|
| 1 2 3 4                                 | 🗲 назад | → ДАЛЕЕ | 🗸 ЗАВ    | ЕРШИТЬ |
| Основная информация                     |         |         |          |        |
| Название конкурса из<br>грамоты/диплома |         |         |          |        |
| Скан. копия документа                   |         |         | <u>*</u> | ×      |
| Ссылка                                  |         |         |          |        |
| Комментарий                             |         |         |          |        |

Рисунок 12 – Основная информация о достижении

Шаг 2: выбрать категорию портфолио. Для этого необходимо выбрать «Награды» и нажать на кнопку «Далее» (Рисунок 13).

| Мастер - Портфолио  |         |                 |             |
|---------------------|---------|-----------------|-------------|
| 2 3 4               |         | ← назад → далее | ✓ ЗАВЕРШИТЬ |
| Зыберите категорию  |         |                 |             |
| Категория портфолио | Награды |                 |             |

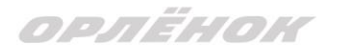

#### Рисунок 13 – Выбор категории портфолио

Шаг 3: выбрать уровень достижения (муниципальный, региональный, всероссийский, международный). Обратите внимание на корректность вашего выбора. Если конкурс Всероссийский, но вы участвовали в муниципальном этапе, то выбирать необходимо муниципальный этап. После выбора уровня достижения необходимо нажать на кнопку «Далее» (Рисунок 14).

| Мастер - Портфолио |               |         |         |          |  |
|--------------------|---------------|---------|---------|----------|--|
| 1 2 3 4            |               | 🗲 НАЗАД | → далее | 🗸 ЗАВЕРШ |  |
| Выберите уровень   |               |         |         |          |  |
|                    | Муниципальные |         |         |          |  |
| Voorous goortoguo  | Региональные  |         |         |          |  |
| уровень портфолио  | Всероссийские |         |         |          |  |
|                    | Международные |         |         |          |  |
|                    |               |         |         |          |  |

Рисунок 14 – Выбор уровня достижения

Шаг 4: выбор места (Гран-при, 1, 2, 3 место, участие); после выбора соответствующей награды необходимо нажать на кнопку «Завершить» (Рисунок 15).

| Мастер - Портфолио  |                                         |         |         | $\Box$ ×    |
|---------------------|-----------------------------------------|---------|---------|-------------|
| 1 2 3 4             |                                         | 🗲 НАЗАД | → ДАЛЕЕ | 🗸 ЗАВЕРШИТЬ |
| Выберите подуровень |                                         |         |         |             |
|                     | Награды Муниципальные Участие и выше    |         |         |             |
|                     | Награды Муниципальные Гран-при          |         |         |             |
| Занятое место       | Награды Муниципальные Третье и выше     |         |         |             |
|                     | Награды Муниципальные Второе и выше     |         |         |             |
|                     | Награды Муниципальные Первое и Гран-при |         |         |             |
|                     |                                         |         |         |             |

Рисунок 15 – Выбор места

Загруженное достижение отображается в папке «Достижения» (Рисунок 16). **АИС Орлёнок** 

| 🚔 Πορτφορικό 💦 🔿     |                   | X                                            |                     |
|----------------------|-------------------|----------------------------------------------|---------------------|
|                      | + 💉 🛍             | EXCEL V                                      |                     |
| 🝷 Достижения         |                   |                                              |                     |
| ☆ Творческие задания | Место             | ′ Наименование 🔻                             | Уровень мероприятия |
| 🖀 Мои коллективы 🛛 🗸 | Первое и Гран-при | Городской конкурс "Математика - царица наук" | Муниципальные       |
| 🗋 Управление заявк 🕤 |                   |                                              |                     |
| 🗹 Путевки            |                   |                                              |                     |
| 📧 Комплект документо |                   |                                              |                     |
| ⊠ Задачи ў           |                   |                                              |                     |
|                      | Рисуно            | к 16 – Пример загруженного достижения        |                     |

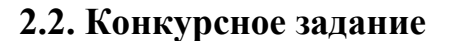

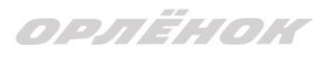

1. Выбрать в пункте меню «Портфолио» строку «Творческие задания». И в открывшемся окне нажать на значок «+» (Рисунок 17).

| 🗮 👍 АИС Орлёнок                                      |      |
|------------------------------------------------------|------|
|                                                      |      |
|                                                      | NOT! |
| Ф Достижения                                         | XCEL |
| ☆ Творческие задания<br>Название Конкурсного задания |      |
| 😤 Мои коллективы 🗠                                   |      |
| 🕒 Управление заявк 👻                                 |      |
| 🗹 Путевки                                            |      |
| 📼 Комплект документо                                 |      |
| 🖂 Задачи 🗸                                           |      |
| D                                                    |      |

Рисунок 17 – Загрузка конкурсного задания

2. В открывшемся окне «Новое конкурсное задание» заполнить поле «Название Конкурсного задания» (например, «Выступление», «Сюжет», «Статья в школьной газете» и т.д.) и нажать «Сохранить» (Рисунок 18).

| Новое конкурсное задание                      |           |                     |
|-----------------------------------------------|-----------|---------------------|
| $\leftrightarrow$ $\rightarrow$ $\mathcal{C}$ | СОХРАНИТЬ | СОХРАНИТЬ И ЗАКРЫТЬ |
| основное конкурсные задания                   |           |                     |
| Название Конкурсного задания                  |           |                     |

Рисунок 18 – Загрузка конкурсного задания

3. Нажать на закладку «Конкурсное задание» и в появившемся окне нажать на «+» (Рисунок 19). Система позволяет загрузить в качестве конкурсного задания несколько файлов.

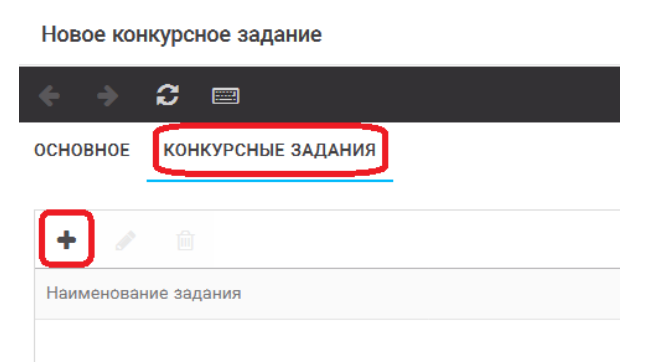

Рисунок 19 – Загрузка конкурсного задания

4. В открывшемся окне «Новое конкурсное задание» необходимо заполнить «Наименование задания» (например, название статьи, песни, сочинения и т.д.),

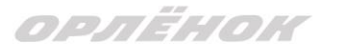

указать ссылку на Интернет-источник, где находится конкурсное задание (Рисунок 20). После заполнения полей необходимо нажать на кнопку «Сохранить и закрыть».

| приложение к конкурсной работе |                              |                                                                   |         |          |    |     | X   |
|--------------------------------|------------------------------|-------------------------------------------------------------------|---------|----------|----|-----|-----|
| 4                              |                              |                                                                   | COXP    | анить    | ИЗ | AKP | ыть |
| <b>S</b>                       | Наименование задания         | Статья "Как успешно сдать экзамены"                               |         |          |    |     |     |
| Salt                           | Файл конкурсного задания     | Творческая работа (в школьной газете).pdf ×                       | агружен | <u>±</u> | =  | ×   |     |
| 544                            | Ссылка на конкурсное задание | http://orlyonok.admin.pba.su/Entities/ApplicationForParticipation |         |          |    |     |     |

Рисунок 20 – Загрузка конкурсного задания

5. Если конкурсное задание состоит из нескольких файлов, то необходимо повторить предыдущие два шага (п.3, п.4). Прикрепив все файлы конкурсного задания, необходимо нажать на кнопку «Сохранить и закрыть» (Рисунок 21).

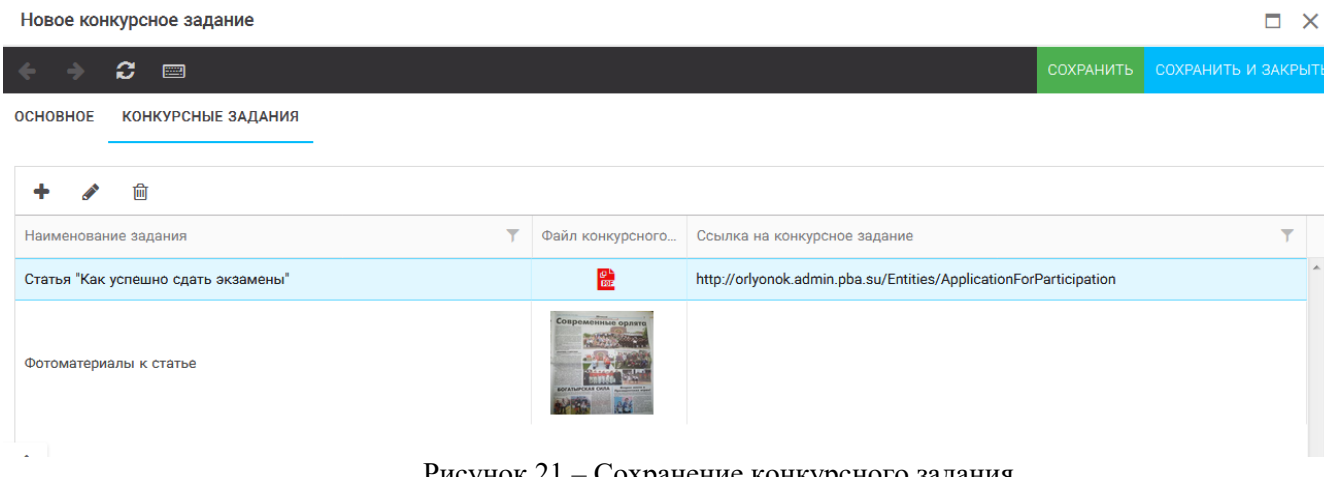

Рисунок 21 - Сохранение конкурсного задания

Загруженное конкурсное задание отображается в папке «Творческие задания» (Рисунок 22).

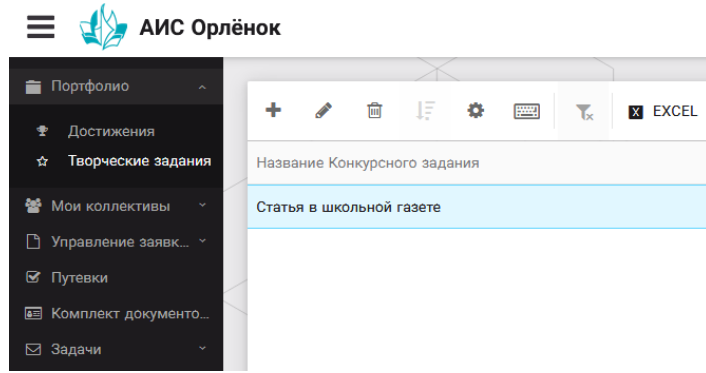

Рисунок 22 – Загруженное конкурсное задание

## 6. Подача коллективной заявки

1. Подача заявки на конкурс осуществляется через раздел меню «Заявка коллектива» (Рисунок 23). Необходимо нажать на этот пункт меню.

ОРЛЕНОК

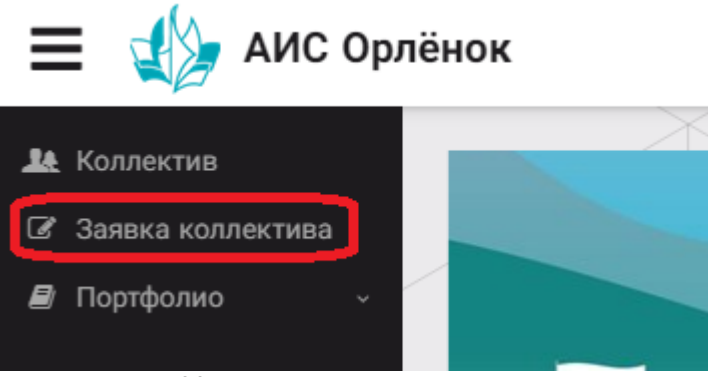

Рисунок 23 – Пункт меню «Заявка коллектива»

2. Нажав на пункт меню «Заявка коллектива», в центре экрана появится белое поле с панелью управления и столбцами. Здесь будут находится все созданные заявки. В этом разделе вы сможете проверить правильность оформления вашей заявки, а также следить за статусом заявки. Для создания новой заявки необходимо нажать «+» (Рисунок 24).

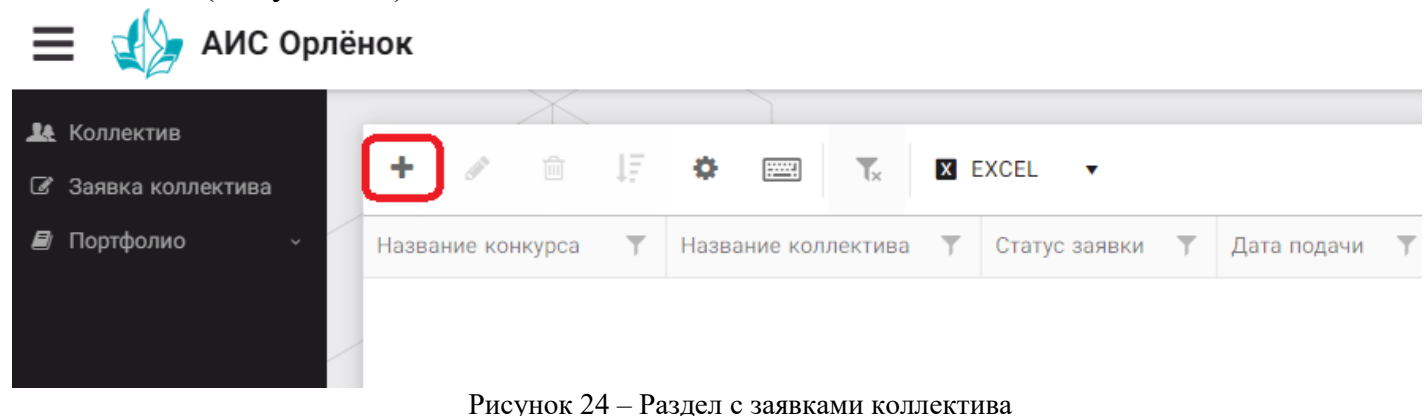

3. На первом шаге руководитель должен прикрепить уже созданный коллектив. Для этого необходимо щёлкнуть в строке «Выберите участвующий коллектив» и выйдут коллективы/группы, которые уже были созданы (Рисунок 25).

| N | Ластер - | р - Заявка от коллектива |                                    |         |         |           |     |  |
|---|----------|--------------------------|------------------------------------|---------|---------|-----------|-----|--|
| 1 | 23       | 4 5                      |                                    | 🗲 НАЗАД | → далее | 🗸 ЗАВЕРШИ | 1ТЬ |  |
|   |          | Выберите участвующий     | Ввелите значение                   |         | ×       | r = x     |     |  |
|   |          | коллектив                | Вокальный ансамбль "Голоса России" |         |         |           |     |  |
|   |          |                          | Танцевальный коллектив "Заря"      |         |         |           |     |  |

Рисунок 25 – Подача коллективной заявки. Шаг 1

Если у руководителя несколько коллективов, то необходимо подавать отдельные заявки на каждый коллектив. Напоминаем, что конкурсное задание и достижения при этом должны относиться к участникам, которые заявлены в коллективе и не повторяться.

4. В строке «Название конкурса» начать вводить название необходимого вам конкурса и выбрать его из появившегося списка. После выбора нажать на кнопку «Далее» (Рисунок 26).

| ОРЛЁНОК                 |                  |         |         |           |    |
|-------------------------|------------------|---------|---------|-----------|----|
| Мастер - Заявка ребенка |                  |         |         |           | ×  |
| 1 2 3 4                 |                  | 🗲 НАЗАД | → ДАЛЕЕ | 🛩 ЗАВЕРШИ | ть |
| Название конкурса       | Введите значение |         |         | ≡ ×       |    |

Рисунок 26 – Выбор названия конкурса

5. Из представленных номинаций выбрать необходимую и нажать на кнопку «Далее» (Рисунок 27).

| Масте | ер - Заявка ребенка             |                                                                                                    |          | $\Box$ ×    |
|-------|---------------------------------|----------------------------------------------------------------------------------------------------|----------|-------------|
| 1 2   |                                 | 🗲 назад 🔸                                                                                               | ДАЛЕЕ    | ✔ ЗАВЕРШИТЬ |
|       | Выберите номинацию <sup>®</sup> | Аудиовизуальные СМИ» (радиоролик, репортаж, сюжет, очерк, интервью, операторская работ<br>фотоматериал) | та, монт | аж,         |
|       |                                 | Публикация в печатных или интернет СМИ                                                                  |          |             |

Рисунок 27 – Выбор номинации

6. Выбрать конкурсное задание, загруженное ранее, нажав на поле «Выберите конкурсное задание». Нажать на кнопку «Далее» (Рисунок 28).

| Мастер - Заявка ребенка     |                          |         |         |          | × |
|-----------------------------|--------------------------|---------|---------|----------|---|
| 1 2 3 4                     |                          | 🗲 НАЗАД | → далее | 🗸 3ABEPL |   |
|                             |                          |         |         |          |   |
| Выберите конкурсное задание | Введите значение         |         | ×       | © ≡ ×    | ĸ |
|                             | Статья в школьной газете |         |         |          |   |
|                             |                          |         |         |          |   |

Рисунок 28 – Выбор конкурсного задания

7. Выбрать из загруженных достижений те, которые соответствуют тематике и положению конкурса.

Обратите внимание на количество достижений, т.к. система не даст сохранить заявку, если количество выбранных достижений больше, чем требуется.

**ВАЖНО!!!** Внизу экрана вы увидите достижения, которые сами загружали. На них необходимо нажать. Выбранные достижения выделяются зелёным цветом. Если вы не выделите достижения, то они не прикрепятся к заявке и вам за них не будут начислены баллы.

После выбора достижений необходимо нажать на кнопку «Завершить» (Рисунок 29)

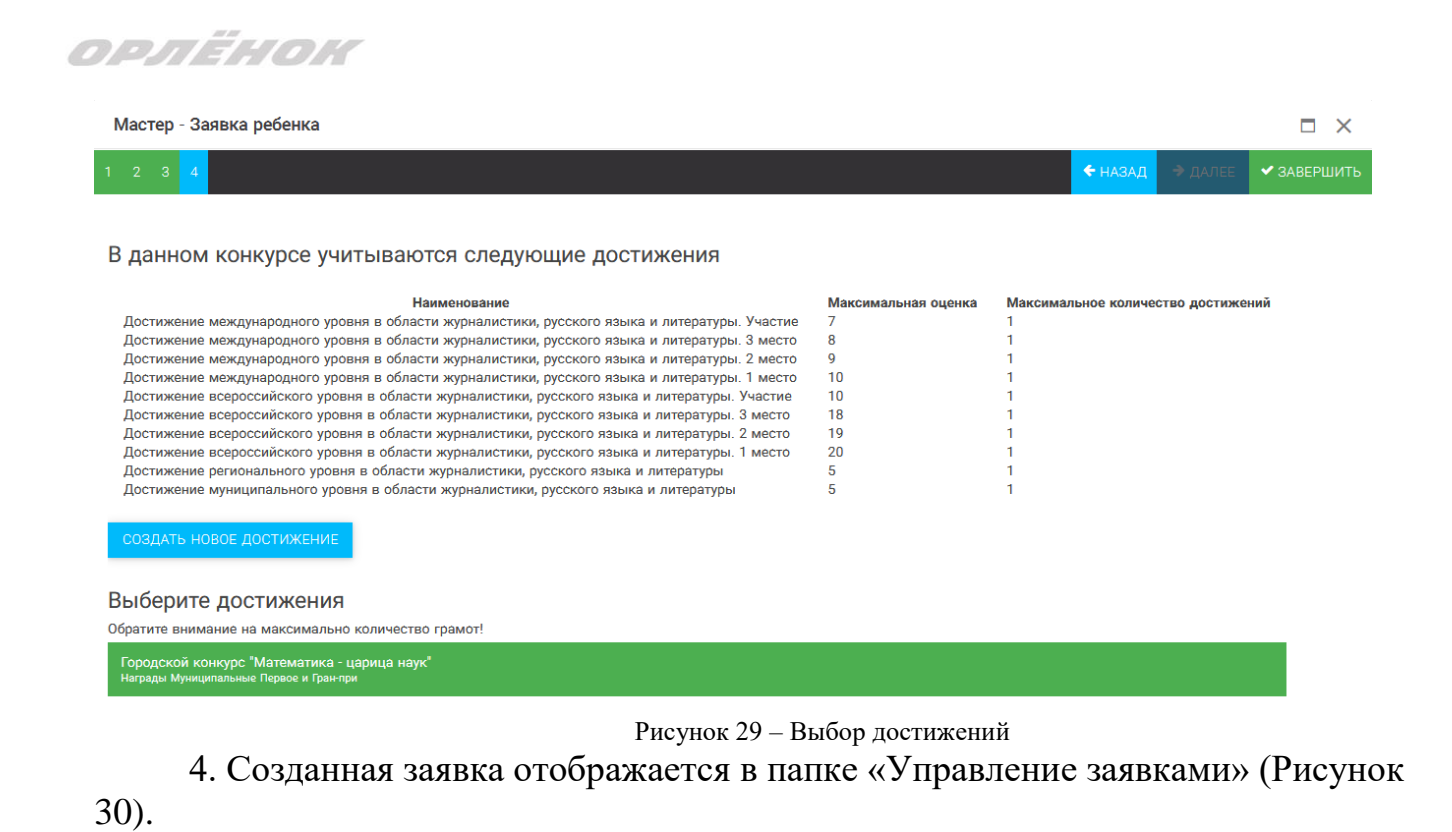

≡

🗶 Коллектив

Портфолио

Заявка коллектива

АИС Орлёнок

而

Название конкурса

смена 2020г.

Детский пресс-отряд 1

ð

"Заря"

......

Название коллектива

Танцевальный коллектив

Рисунок 30 – Отображение созданной заявки

T.

X EXCEL

Статус заявки

ВНовая

Дата подачи

05.12.2019

T

5. Обязательно проверьте, правильно ли вы оформили заявку. Для этого два раза нажмите на голубое поле. Откроется ваша заявка (Рисунок 31).

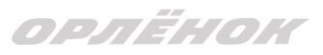

| Заявка от коллектива             |                                                    |
|----------------------------------|----------------------------------------------------|
| < → C ==                         |                                                    |
| основное достижения снимки ко    | ллектива                                           |
| Возраст участников коллектива от | 11                                                 |
| Возраст участников коллектива до | 16                                                 |
| Количество человек в коллективе  | 5                                                  |
| ФИО руководителя                 | Мартынова Ирина Александровна                      |
| Телефон, e-mail руководителя     | (+7)9876574325 xgc@mail.ru                         |
| Наименование смены               | Детский пресс-отряд                                |
| Наименование конкурса смены      | Детский пресс-отряд                                |
| Наименование номинации           | Аудиовизуальные СМИ» (радиоролик, репортаж, сюжет, |
| Ссылка на творческую работу      | Видео танцевального коллектива "Заря"              |
| Статус заявки                    | ВНовая                                             |
| Дата подачи                      | ∰ 05.12.2019                                       |

Рисунок 31 – Созданная заявка коллектива

**ВАЖНО!!!** Нажмите на обозначенные на Рисунке 31 поля и проверьте, всё ли прикрепилось к заявке. Кнопка «Достижения» - это ваши грамоты и дипломы. Кнопка «Снимки коллектива» - это информация о прикреплённых к заявке участниках, только они получат путёвки в случае победы вашей заявки. Проверьте также, все ли материалы прикрепились в качестве конкурсного задания, открываются ли ссылки.

ЕСЛИ ВЫ УВИДЕЛИ ОШИБКУ, ТО ЗАКРОЙТЕ ДАННОЕ ПОЛЕ, УДАЛИТЕ ЗАЯВКУ И СОЗДАЙТЕ НОВУЮ, ВНИМАТЕЛЬНО СЛЕДУЯ ИНСТРУКЦИИ.

По вопросам работы в АИС «Орлёнок» просим обращаться по телефону 8 (86167) 91-584 или по электронной почте <u>konkurs@orlyonok.ru</u> Желательно во время Вашего звонка к нам, чтобы вы были у компьютера и мы могли вам помочь.